## 複数のグループをレイアウトに追加する

ご存知でしたか?... 選択した任意の数の地理空間オブジェクトに対して個別にグルー プを作成し、1つのレイアウトへ一斉に追加できます。

## 複数のグループをレイアウトに追加することで...

- 沢山のレイヤを素早く追加して、並べて比較することができます。
- 選択した空間データオブジェクトごとに新規のグループが自動で作成されます。
- 個別のグループに分けた任意の数の空間データオブジェクトを一度に表示できます。

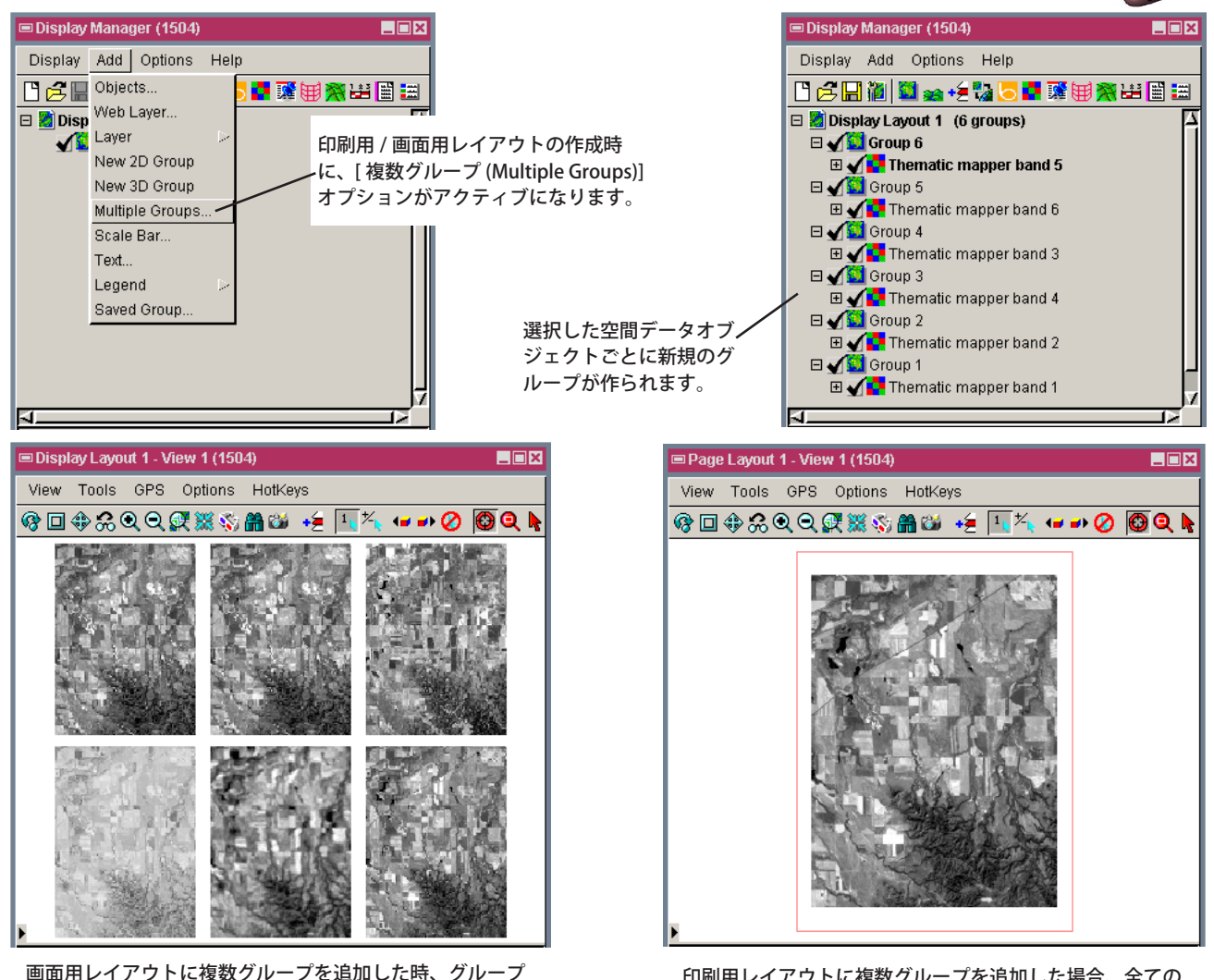

画面用レイアウトに複数グループを追加した時、グループ は自動的に並べられ、空間的なアタッチメントは無視され ます。

印刷用レイアウトに複数グループを追加した場合、全ての グループが最初のグループのアタッチメントを使ってペー ジの中心に置かれます。

## 複数グループをレイアウトに追加する方法

- 表示マネージャの中で、[新規作成 (New)] アイコンをクリックして、メニューから [画面用レイアウト (Display Layout)] または [印刷用レイアウト (Page Layout)] を選択します。
- [加える (Add)]>[複数グループ (Multiple Groups)] を選択して、プロンプトが出たら表示したいオブジェクトを全て 加えます。

さらに知りたいことがあれば...

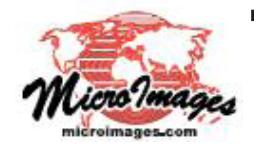

以下の入門書をご覧ください:: 地図レイアウトの作成 (Making Map Layouts) (翻訳)株式会社オープンGIS 東京都墨田区吾妻橋 1-19-14 紀伊国屋ビル 1F Tel: (03)3623-2851 Fax: (03)3623-3025 E-mail: info@opengis.co.jp